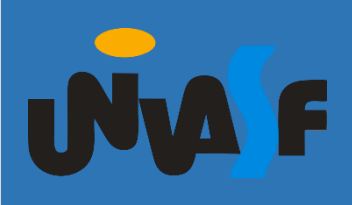

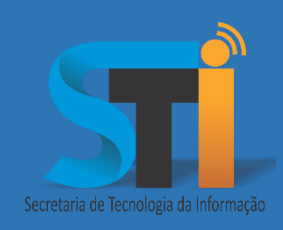

## Acesso à Rede Institucional

Roteiro para acesso ao

E-mail institucional do discente da UNIVASF

Versão <1.0>

## www.sti.univasf.edu.br

Telefone: (87) 2101-6809

1ª edição, publicada em formato eletrônico em setembro de 2019.

Secretaria de Tecnologia da Informação - STI/UNIVASF

A Secretaria de Tecnologia da Informação está promovendo o acesso ao e-mail institucional para alunos da Universidade Federal do Vale do São Francisco – UNIVASF.

Abaixo se encontram os procedimentos para que o usuário possa gerar a senha de acesso, devendo atentar-se quanto ao perfil (Categoria de usuário).

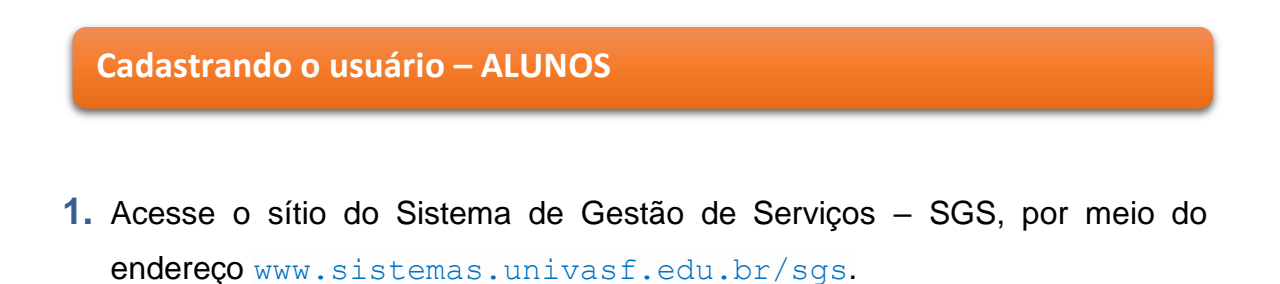

2. Para realizar o cadastro, clicar no botão "Primeiro acesso / Esqueci a Senha".

Primeiro acesso / Esqueci a Senha

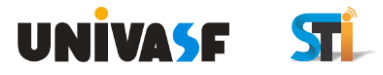

| <u> </u>                  | • |                                          | Identificação |
|---------------------------|---|------------------------------------------|---------------|
| Iniciar<br>Login (Entrar) |   | Usuário:                                 |               |
|                           |   | Senha:                                   |               |
|                           |   | Entrar Primeiro Acesso / Esqueci Senha I |               |
|                           |   |                                          |               |
|                           |   |                                          |               |
|                           |   |                                          |               |
|                           |   |                                          |               |
|                           |   |                                          |               |
|                           |   |                                          |               |
|                           | + | *                                        |               |
|                           |   |                                          |               |

3. Após a abertura da tela, preencher os campos que se seguem: "Categoria do Usuário", "CPF", "Data de Nascimento", na opção "Enviar dados para" preservar a dada pelo sistema (E-mail principal e alternativo). Na sequência preencher o campo "Segurança" com imagem que será gerada. Por fim, clicar em Confirmar.

 De posse da senha enviada pelo sistema SGS, inserir os dados na tela de *logon* e clicar em Entrar.

Obs.: Para alterar a senha criada automaticamente pelo sistema, clicar em "SGS". Ao lado direito da tela, inserir a senha atual e definir uma nova.

| <u>+</u>                        | <b>+</b> |                                |                                                                                         |
|---------------------------------|----------|--------------------------------|-----------------------------------------------------------------------------------------|
| Logoff (Sair)<br>Tela Principal |          | Política de senha:<br>Serviço: | Mínimo 6 caracteres<br>Mínimo 1 caractere maiúsculo<br>Mínimo 1 caractere minúsculo     |
| J Definir/Alterar senha         | MAO      | Login:                         | Minimo 1 caractere símbolo(!@#\$%&*=+{}[]^~~<>:?,<br>Não pode conter o usuário na senha |
| Email Institucional Discente    |          | Senha atual:                   |                                                                                         |
| Gadastros                       |          | Nova senha:                    |                                                                                         |
| jRelatórios                     |          | Confirmar nova senha:          |                                                                                         |
|                                 |          | Alterar Senha                  |                                                                                         |
|                                 |          |                                |                                                                                         |
|                                 |          |                                |                                                                                         |
|                                 |          |                                |                                                                                         |

 Para Definir/Alterar a senha de Acesso ao E-mail Institucional Discente, clicar em "E-mail Institucional Discente".

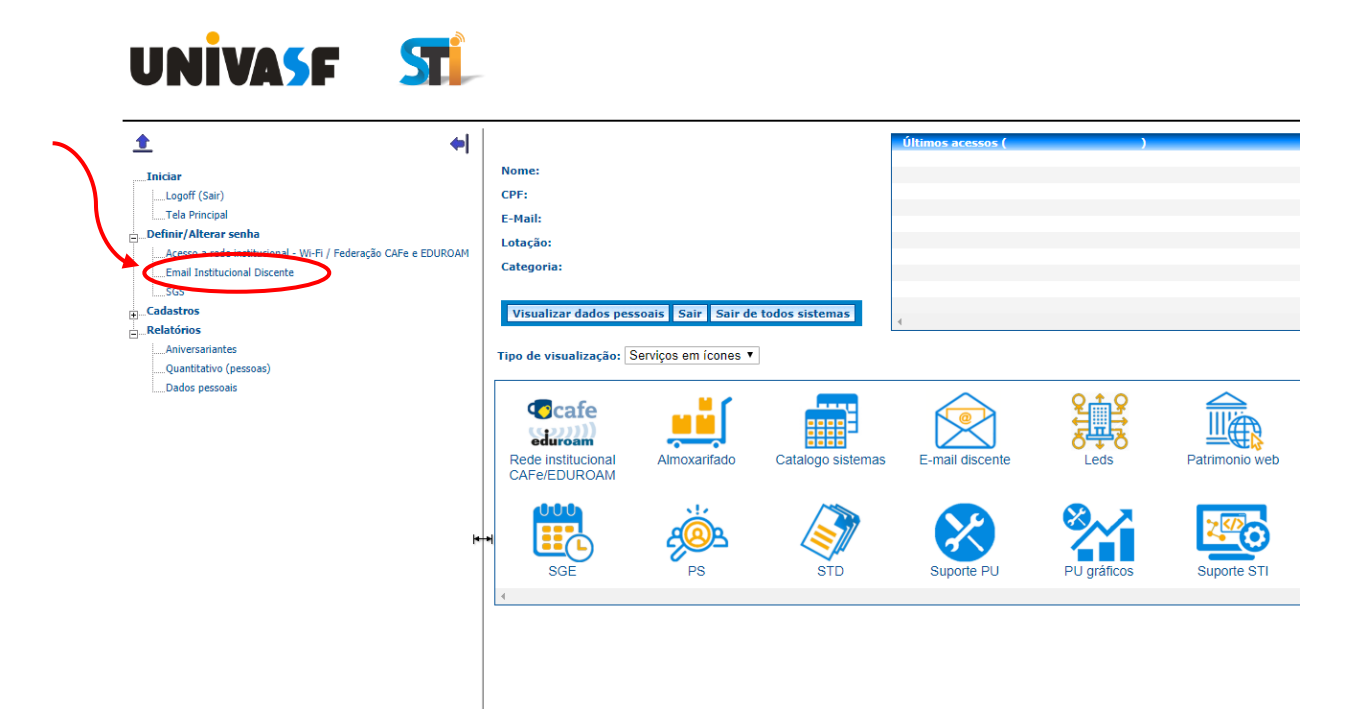

6. Para definir a nova senha, posicionar o cursor do mouse sobre o símbolo de interrogação para verificar a Política de Senha. Em seguida informar uma nova senha e confirmá-la. ATENÇÃO: Para que o cadastro tenha êxito é necessário <u>definir a Nova senha</u> antes de clicar no link "Clique aqui para acessar o e-mail".

| Política de senha:<br>Servico: | Mínimo 6 caracteres<br>Utilizar letras e números<br>Ema. Não pode conter o usuário na senha |
|--------------------------------|---------------------------------------------------------------------------------------------|
| Link:                          | <u>Clique aqui para acessar o email</u>                                                     |
| Login:                         | marcelo.lpereira                                                                            |
| Nova senha:                    |                                                                                             |
| Confirmar nova senha:          |                                                                                             |

## Acessando o e-mail institucional – ALUNOS

1. No campo "Serviços", clicar sobre o ícone: "E-mail discente".

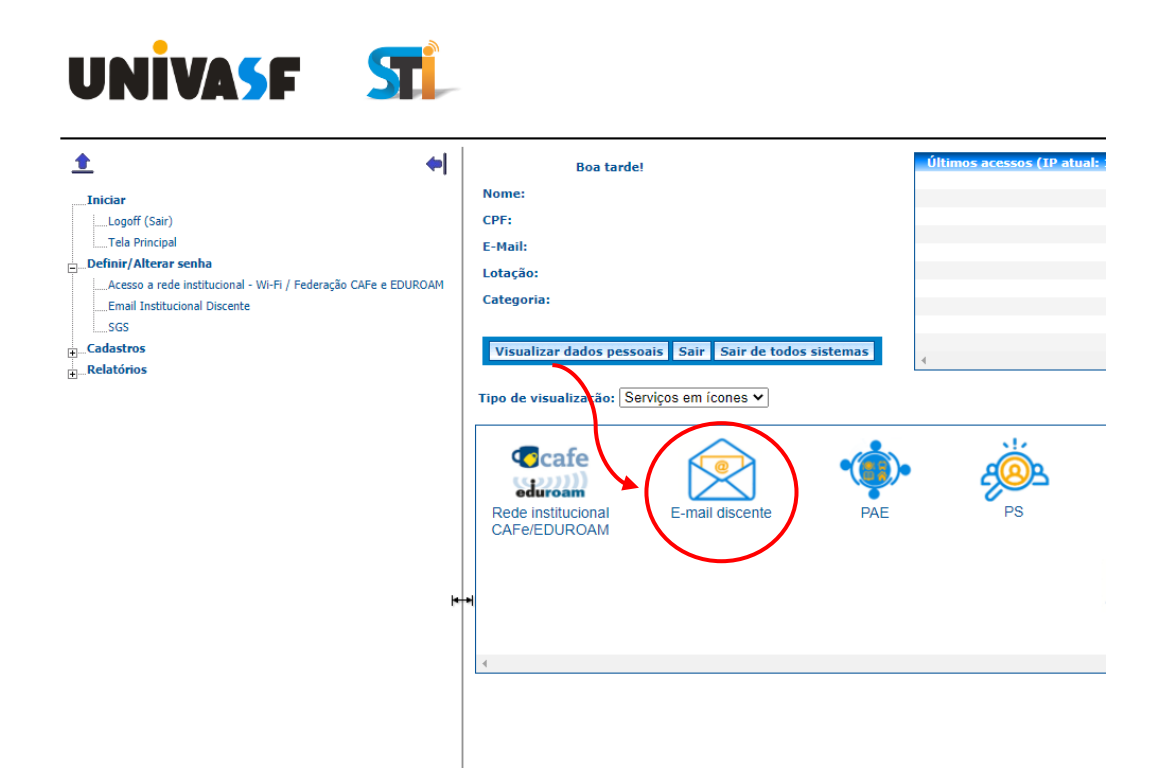

## Secretaria de Tecnologia da Informação - STI/UNIVASF

 Será aberta uma nova aba com a tela de login já preparada com "@discente.univasf.edu.br", bastando inserir o usuário "nome.sobrenome" e clicar em próximo:

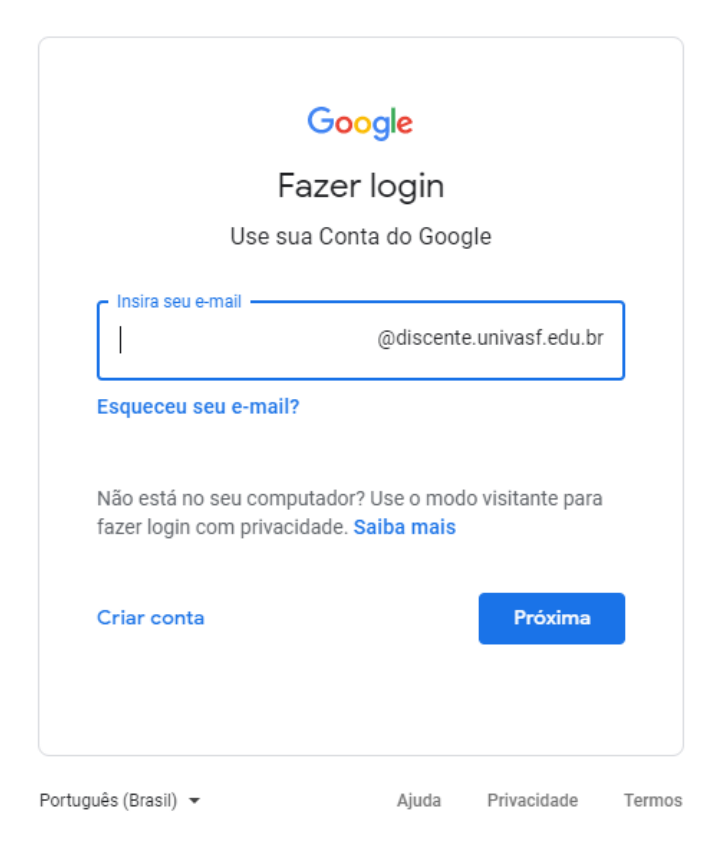

- 3. Na próxima tela, basta inserir a senha cadastrada no sistema SGS "passo 6".
- 4. Em outro momento, para acessar a conta de e-mail, basta utilizar o link: webmail.discente.univasf.edu.br/ ou através do Sistema SGS.

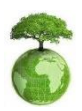

"Antes de imprimir pense em sua responsabilidade e compromisso com o meio ambiente."